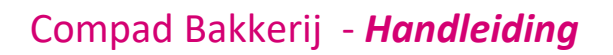

# Exporteren productielijst

### **Document beheer**

| Versie | Datum            | Status     | Auteur(s)      | Opmerking |
|--------|------------------|------------|----------------|-----------|
| 1.0    | 18 november 2015 | Definitief | Carol Esmeijer |           |
|        |                  |            |                |           |
|        |                  |            |                |           |
|        |                  |            |                |           |
|        |                  |            |                |           |

## Inleiding

Het exporteren van productielijsten naar een PDF document is erg handig om de productielijsten op een later tijdstip te kunnen raadplegen voor bijvoorbeeld voor traceability of voor productiehistorie.

## Voorbereiding

Voordat u gebruik kunt maken van het exporteren van de productielijsten aar PDF kunt u bij de desbetreffende productielijsten vast te leggen dat deze lijst bewaard dienen te worden als PDF. Dit kunt u realiseren middels de volgende werkwijze:

| 🖉 Opties                               |                                               | × |
|----------------------------------------|-----------------------------------------------|---|
| Øpties 🛞                               | Internetverbinding                            |   |
| 9 Algemeen                             | Geef uw bedrijfsgegevens in                   |   |
| <ul> <li>Bestandslocatie</li> </ul>    | Uitgaande e-mail (SMTP)                       |   |
| <ul> <li>Programma</li> </ul>          | Methode: ISMTE                                |   |
| C Werkdagen                            | Server                                        | 4 |
| <ul> <li>Filiaal/orderbon</li> </ul>   |                                               |   |
| <ul> <li>Orderetiket</li> </ul>        | Poort: 25                                     |   |
| <ul> <li>Factuurgegevens</li> </ul>    | Beveiling: standaard                          | V |
| <ul> <li>Financieel</li> </ul>         | Gebruikersnaam:                               |   |
| Internetverbinding                     | Wachtwoord:                                   |   |
| C Taal                                 |                                               |   |
| <ul> <li>Inkoop</li> </ul>             | E-mail adressen                               |   |
| <ul> <li>Productieplanning</li> </ul>  | Afzender:                                     |   |
| Productie omgeving                     | CC:                                           |   |
| Productiemonitor                       | BCC:                                          |   |
| Koppelingen 🛞                          | E-mail adres (hoofd)kantoor                   |   |
| © Battender                            | E-mail adres:                                 |   |
| <ul> <li>Casman</li> </ul>             | Orders                                        | _ |
| <ul> <li>Digi weegschalen</li> </ul>   | → PDF bestandslocatie:                        |   |
| © EDI                                  |                                               |   |
| <ul> <li>Financieelpakket</li> </ul>   | Bericht succesvol versturen factuur verbergen |   |
| <ul> <li>Online shop</li> </ul>        | PDF bestand verwijderen na versturen          |   |
| <ul> <li>Oscar kassasysteem</li> </ul> | J Verwijderen PDF Leverbonnen                 |   |
| C TopBakkers                           | Geavanceerd Sturen testbericht                |   |
| 0 0 DI                                 |                                               |   |

1. Ga in Compad Bakkerij naar Extra | Opties

- 2. Klik op de rubriek Internetverbinding
- 3. Geef in het invoervak **PDF Bestandslocatie** de bestandslocatie vast waar de productielijsten opgeslagen dienen te worden. De bestandslocatie wordt tevens gebruikt voor het opslaan van facturen en leverbonnen in PDF formaat.

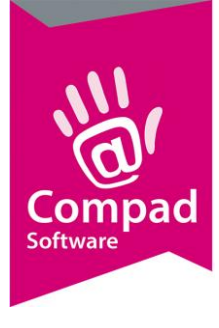

## Compad Bakkerij - Handleiding

4. Klik op de opdrachtknop **Einde** om de instellingen op te slaan.

#### Productielijsten instellen

Voordat u gebruik kunt maken van het exporteren van de productielijsten aar PDF kunt u bij de desbetreffende productielijsten vast te leggen dat deze lijst bewaard dienen te worden als PDF. Dit kunt u realiseren middels de volgende werkwijze:

- 1. Ga in Compad Bakkerij naar Beheer | Productielijsten
- 2. Selecteer de productielijst waarvoor u de optie export functie versturen wilt inschakelen
- 3. Klik op de opdrachtknop **Wijzigen**

|   | 🕼 Productielijst                                                                                     |                                   |                                                                          | - • •        |
|---|----------------------------------------------------------------------------------------------------|-----------------------------------|--------------------------------------------------------------------------|--------------|
|   | Productielijst 📀                                                                                     | Productieli<br>Productielijst geg | i <b>jst</b><br>Jevens                                                   |              |
| 4 | <ul> <li>Algemeen</li> <li>Afdrukdagen</li> <li>Filter</li> <li>Inkoop bij collega bakker</li> </ul> | Naam:<br>Type:<br>Kolom inhoud:   | Baklijst klein brood<br>Baklijst / werkstaat<br>Uitsluitend bakproducten | ▼            |
|   |                                                                                                    | Inkoop collega b                  | akke                                                                     |              |
|   |                                                                                                    | Bedrijfsnaam:<br>Adres:           |                                                                          |              |
|   |                                                                                                    | Postcode:                         |                                                                          |              |
|   |                                                                                                    | Plaats:                           |                                                                          |              |
|   |                                                                                                    | Faxnummer:                        |                                                                          |              |
|   |                                                                                                    | Email Address:                    |                                                                          |              |
|   |                                                                                                    | Versturen :                       | N.v.t.                                                                   | T            |
| 5 |                                                                                                    | → Exporteren:                     | PDF                                                                      | T            |
| - |                                                                                                    |                                   | 🔲 Verwijderen PDF                                                        |              |
|   |                                                                                                    |                                   |                                                                          |              |
|   |                                                                                                    |                                   |                                                                          |              |
|   |                                                                                                    |                                   |                                                                          |              |
|   |                                                                                                    |                                   |                                                                          |              |
|   |                                                                                                    |                                   |                                                                          |              |
|   |                                                                                                    |                                   |                                                                          |              |
| 6 |                                                                                                    | Witzigen productie                | einst >                                                                  | OK Annuleren |
| - |                                                                                                    | - njugen producile                |                                                                          |              |

- 4. Klik op de rubriek Inkopen via collega bakker
- 5. Geef middels de keuzelijst **Exporteren** aan of de productielijst geëxporteerd dient te worden als PDF.
- 6. Klik op de opdrachtknop **Ok**

#### Productielijsten exporteren vanuit de automatisch planning

Voor het afdrukken en/of versturen van productielijst volgt u de volgende werkwijze:

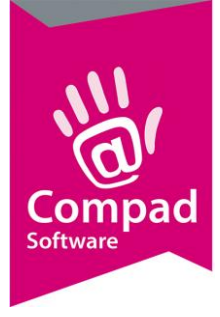

## Compad Bakkerij - Handleiding

1. Ga naar Productie | Automatische planning

|   | 👙 Automatische planning                                                                                                    |                                                                                                    | – 🗆 X          |  |
|---|----------------------------------------------------------------------------------------------------|----------------------------------------------------------------------------------------------------|----------------|--|
|   | Automatische plannir<br>Uitvoeren productieplan                                                                                                    | 1997 - 1997 - 1997 - 1997 - 1997 - 1997 - 1997 - 1997 - 1997 - 1997 - 1997 - 1997 - 1997 - 1997 - 1997 - 1997 -                                                                                                    |                |  |
| 2 | <ul> <li>Startdatum:</li> <li>Einddatum:</li> <li>Productie shift:</li> </ul>                                                                                                    | 19-11-2015     Image: Donderdag, 19 November 2015       Image: Donderdag, 19 November 2015       Image: Donderdag, 19 November 2015 <t< th=""><th><b>v</b></th><th></th></t<> | <b>v</b>       |  |
|   | Productielijsten                                                                                                    |                                                                                                    |                |  |
|   | Weergave productielijsten                                                                                                    | Alle productielijsten                                                                                                    | T              |  |
| 3 | Naam<br>Baklijst groot brood<br>Baklijst Klein brood<br>Vaai bodembaklijst<br>Vlaai opmaaklijst<br>Varkstaat banket<br>Werkstaat stukwerk<br>Verdeelstaat brood<br>Verdeelstaat brood<br>Verdeelstaat banket / vlaaie<br>Overzicht Winkelbestellinger<br>Filiaalbon Stationsplein<br>Filiaalbon Oude markt | n<br>1 Stationsplein                                                                                                    |                |  |
|   | V V-                                                                                                    |                                                                                                    |                |  |
|   | -Lever/contantbonnen                                                                                                    | <u> </u>                                                                                                    |                |  |
|   | Afdrukken lever/contantbonnen:                                                                                                    | Alle bonnen                                                                                                    |                |  |
|   | Afdrukvolgorde:                                                                                                    | Afdrukken op nummer                                                                                                    | V              |  |
|   | Overige rapporten                                                                                                    |                                                                                                    |                |  |
|   | Order etiketten                                                                                                    | Electronische orders genereren                                                                                                    | Verdeelsysteem |  |
|   | Warenwet etiketten                                                                                                    | ✓ Historische bijwerken                                                                                                    |                |  |
| 6 |                                                                                                    |                                                                                                    | OK Appulares   |  |
|   |                                                                                                    |                                                                                                    | Annueren       |  |

- 2. Geef de leverdatum in waarvoor u de automatische planning wilt uitvoeren.
- 3. Markeer de productielijsten die u wilt afdrukken en/of wilt mailen vanuit de automatische planning
- 4. Schakel de optie afdrukvoorbeeld uit 🔍
- 5. Klik op de opdrachtknop **Ok**

Als het afdrukvoorbeeld ai is uitgeschakeld dan worden de productielijsten die per mail verstuurd moeten worden ook daadwerkelijk verstuurd.